מצגת הדרכה למילוי טופס אישור מסגרת התמחות המקוון מאתר המכללה

שימו לב! את הטופס תוכלו למלא רק אחרי שיש בידכם את הפרטים הבאים:

- עליכם לדעת את הקוד והסיסמה האישית שניתן לכם במכללה כדי שתוכלו להיכנס למערכת.
  - סמל המוסד של ביה"ס או הגן.
  - פרטי החונך- שם ומשפחה, תעודת זהות, מספר טלפון ודוא"ל שלו.

 מהו המקור הכספי הממן את משרתך (שעות תקן, מילוי מקום, סל בית ספרי וכו', ) שאלו את המנהל /מפקחת הגנים.

כדי להגיע אל הטופס עליכם להגיע לאתר המכללה שבה אתם מבצעים את סדנת הסטאז'.

למידע אישי/לסטודנט, להקליד קוד וסיסמה.

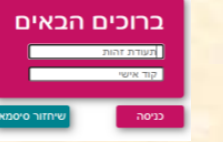

בתפריט "אפשריות נוספות" לבחור "סטאז'" וללחוץ על הריבוע "סטאז חדש"

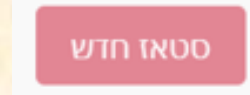

**פרטי המתמחה** עולים באופן אוטומטי עם פתיחת הטופס על פי הנתונים המצויים במוסד בו הנך מתמחה. אם אחד מפרטי המתמחה אינו מעודכן **יש לעדכן באמצעות מזכירת המסלול**.

את הפריטים "בוגר מוסד" ו"מסגרת השמה יחודית" יש לעדכן באופן עצמאי.

| פרטי          | המתמחה         |                                   |
|---------------|----------------|-----------------------------------|
| שם מש         | פחה *<br>מזרחי | שם פרטי<br>לימור                  |
| שם קוז<br>של  | ם *<br>ומוביץ  |                                   |
|               |                |                                   |
| כתובו         | 1              |                                   |
| יישוב<br>ר    | ודרה<br>       | כתובת-רחוב ובית<br>סוקלוב 25 דירה |
| מיקוד-ו<br>43 | זדש<br>9786567 |                                   |
|               | 7/7            |                                   |
|               |                |                                   |

# בוגר מוסד

בברירת המחדל יופיע שם המוסד בו נרשמתם לסדנת הסטאז' . אם סיימתם את לימודי התואר שלכם במוסד אחר, לחצו על לשונית החלון וגללו כדי לבחור את **המוסד שבו סיימתם את לימודכם.** 

## מסגרת השמה יחודית

אם הנכם לומדים בתכנית לימודים רגילה אין לבחור (יש להשאיר את ברירת המחדל)

אם הנכם בתכנית יחודית כגון: תכנית המצוינים לחצו על לשונית החלון וגללו כדי לבחור את **התכנית שאתם משתתפים בה** 

| פרטי התקשורת                    |                    |
|---------------------------------|--------------------|
|                                 | טלפון נייד         |
| טלפון                           | 0547744567         |
| דואר אלקטרוני<br>ndft@145.co.il | דואר אלקטרוני משני |
| בוגר מוסד                       |                    |
| המכללה האקדמית לחינוך           | מסגרת השמה יחודית  |
|                                 |                    |

## תאריך תחילת עבודה

יש להקליד במלבן את התאריכים **חודש ויום דו ספרתי שנה ארבע ספרות** (לדוגמא הראשון בחודש 01 ספטמבר 09 2021) ( לא להקליד נקודה ולא קו אלכסוני ) אם שגיתם וברצונכם למחוק את התאריך יש להקליד CTRLביחד עם הספרה 0.

### פרטי התמחות

במידה והנך מתמחה ביותר ממוסד אחד, עליך למלא טופס לכל מוסד

שם גן/בית ספר נ יובלים תל אביב - יפו חפש..

### שם גן בית הספר י

ש ללחוץ **חפש** .**להקליד מספר סמל מוסד**. לאתר את שם ביה"ס או הגן (שימו לב ברשימה יש מספר עמודים לגלול למטה כדי לעבור מעמוד לעמוד) לסמן את ביה"ס המתאים וללחוץ **בחר** 

אם הנכם עובדים **בשני בתי ספר/גני ילדים במקביל**, <mark>לאחר סיום מילוי הטופס</mark> ושליחתו,, **יש להיכנס שנית למערכת למלא טופס נוסף**, להכניס את נתוני ביה"ס/גן הילדים השני ומספר השעות שבו אתם עובדים בו

|                    | * 0"ב                                                           | ת.סיום עבודה בגן/בי"ס *  |                                                                                   |
|--------------------|-----------------------------------------------------------------|--------------------------|-----------------------------------------------------------------------------------|
| 01/09/202          | Ē                                                               | 30/06/2022               | Ē                                                                                 |
| ולב סוגוב          | שלב חינוך                                                       |                          |                                                                                   |
| אברוינון<br>סודי   | לחצו על הלשונית וגללו כדי לבחור<br>לימודיכם במכללה /באוניברסיטה | מסלול הלימודים שאליו הונ | שרתם במהלך                                                                        |
| נ<br>סלול ההוראה * | מסלול הוראה<br>לסעו על בלשונות עללו כדו לכסוב <b>צת מסלול</b>   | * מספר שעות עבודה בשבוע  | מספר שעות                                                                         |
| יה"ס היסודי ו      | ההוראה שבו הוכשרתם במהלך לימודיך                                | 17                       | יש להקליד את מספר השעות השבועי- <b>כוי</b><br>שהיה ופרטני (מי שלא ב"אופק חדש" ולא |
| 1                  | במכללה /באוניברסיטה.                                            |                          | לתמורה" מספר השעות המינימלי הוא יסוז<br>שעות על יסודי 8)                          |
| נקצוע הוראה 1      |                                                                 |                          |                                                                                   |
| אנגלית             |                                                                 | מקצוע הוראה 2            |                                                                                   |

|                                                       | ת סטאז                       | מיקום סדנו                  |                                   |                                                                          |             | סטטוס הסטאז             |
|-------------------------------------------------------|------------------------------|-----------------------------|-----------------------------------|--------------------------------------------------------------------------|-------------|-------------------------|
| מיקום סדנת הסטאז<br>בחרו בלשונית מוסד אקדמי או חממה   | זדמי                         | מוסד אק                     | •                                 | סטאטוס הסטאז'<br>בחרו בלשונית                                            |             | בתוקף                   |
| פס<br>שונית מהי שכבת הגיל שאתם מלמדים 🔹               | <b>סוג הטו</b><br>בחרו בל    | סוג טופס *<br><b>יסודי</b>  | •                                 | <b>סטאטוס משרה</b><br>בחרו בלשונית                                       |             | ∘סטטוס משרה<br>שעות תקן |
|                                                       |                              |                             |                                   | פרטי החונך                                                               |             | פרטי החונר              |
| וודת זהות שלו אם החונך מוכר למערכת הוא יוזן<br>פרטים. | ונך ומספר תע<br>לאו את כל הי | ת שם החו<br><b>ף חדש</b> ומ | הקלידו א<br>ו על <mark>הוס</mark> | לחצו <b>חפש</b> בחלון שנפתח ו<br>בטופס.<br>אם <b>לא נמצאו נתונים</b> לחצ | חפש         | י<br>שם חונך            |
|                                                       |                              |                             |                                   | ראו בשקף הבא.                                                            | קורס חונכים | חונך בוגו 🔽             |
| Windows Duba                                          |                              | לח                          | שי                                |                                                                          |             |                         |

**פרטי החונך החדש** מלאו את פרטי החונך גם במקום שכתוב מאמן חיצוני ובסוף לחצו על **הוסף** 

.

חפש.. לא נמצאו נתונים

הוסף חדש

החונך שחפשת לא קיים במערכת , נא הקלד פרטי המנחה והמשך לקביעת החונך

\* מאמן- זהות \* שם מאמן חיצוני

\* מאמן חיצוני - טלפון נייד

הוסף

**האם הטופס נקלט?** אם הטופס נקלט תופיע ההודעה **הטופס נקלט בהצלחה** אם לא **תתבקשו להשלים את החסר** אם תסגרו את המערכת ותכנסו שנית תראו את הטבלה שמופיעה

כאן בשקף ובה פרטים ממה שדווחתם.

| סטאז חדש    |                         |                     |           |            |                    |
|-------------|-------------------------|---------------------|-----------|------------|--------------------|
|             | תאריר התחלה: 01/09/2021 | מקצוע הוראה: תושב"ע |           | ה"ס היסודי | שם מסלול ביו       |
| 0<br>0<br>0 |                         | מקצוע הוראה: אנגלית | - תל אביב | יובלים     | גן/בית ספר:<br>יפו |